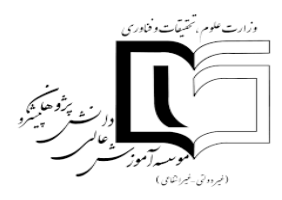

## راهنمای عضویت در کتابخانه موسسه آموزش عالی دانش پژوهان پیشرو

### دانشجوی گرامی:

## در ابتدا به سامانه کتابخانه از طریق آدرس: <u>192.168.1.93</u> وارد می شوید.

# از طریق نوار بالا بر روی درخواست عضویت کلیک نمایید.

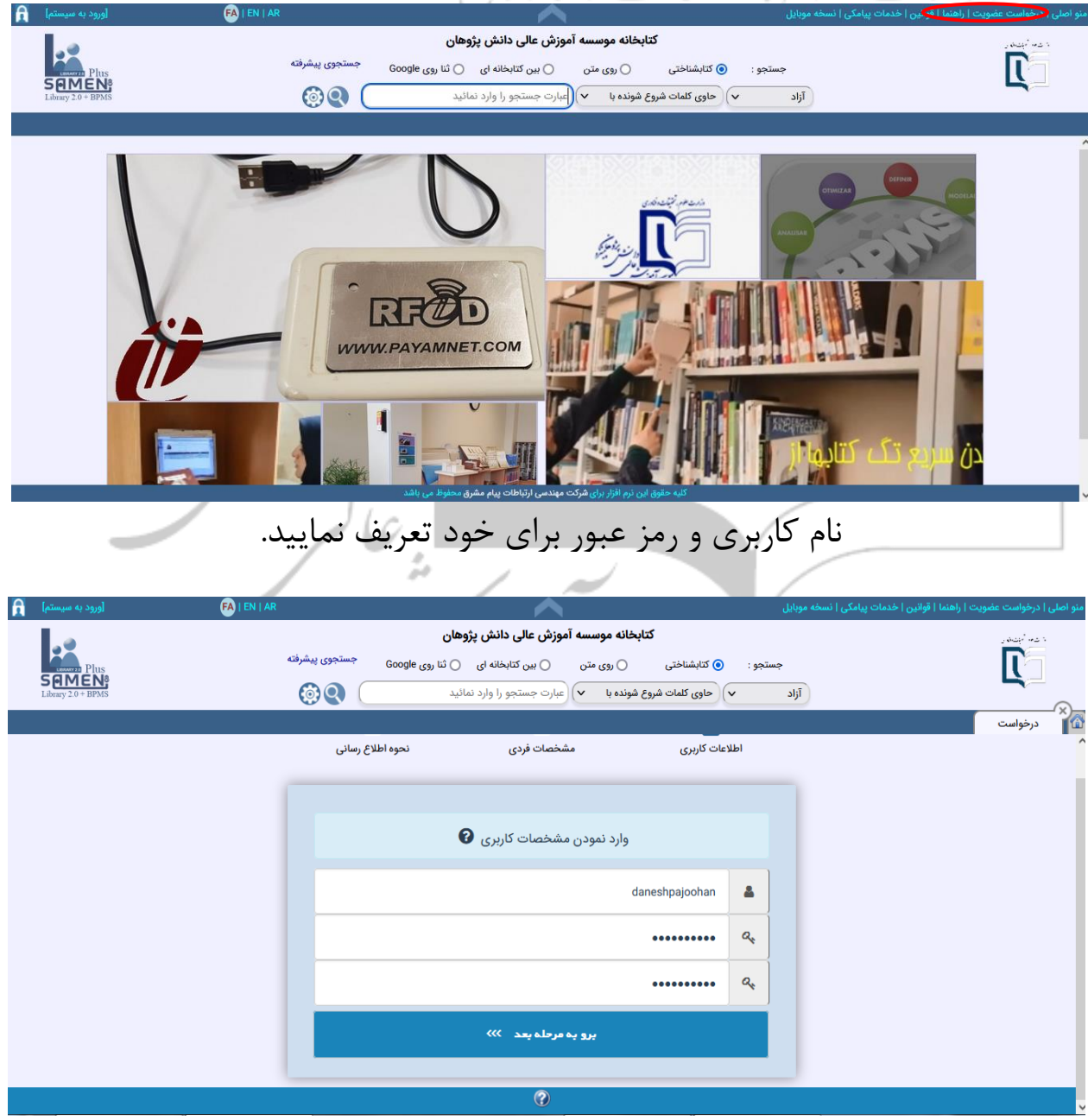

در مرحله بعد مشخصات فردی را وارد می کنید. دقت کنید در این مرحله از کدملی معتبر استفاده نمایید در غیر این صورت سیستم درخواست شما را رد می نماید.

| ورود به سیستم] FA   EN   A          | ا نسخه موبایل R                                                                                                    | منو اصلی   درخواست عضویت   راهنما   قوانین   خدمات پیامکی |
|-------------------------------------|----------------------------------------------------------------------------------------------------|-----------------------------------------------------------|
| Plus<br>SEMENa<br>Libray 20 - BP365 | کتابخانه موسسه آموزش عالی دانش پژوهان<br>جستجو : • • کتابشناختی ( بری عنن ) بین کتابخانه ای ( نتا بری Google جستجوی پیشرفته<br>( آزاد ب) حاوی کلمات شروع شونده با ب) عبارت جستجو را وارد نمائید |                                                           |
|                                     | 3 – 2 []<br>اطلاعات کاربری مشخصات فردی نحوه اطلاع رسانی                                                                                                    |                                                           |
|                                     | وارد نمودن مشخصات فردی                                                                                                    |                                                           |
|                                     | سشماره ملی           سشماره ملی           سشماره ملی                                                                                                    |                                                           |
|                                     | <ul> <li>نام خانوادگی</li> <li>برو به مرحله بعد &gt;&gt;&gt;</li> </ul>                                                                                                    |                                                           |
|                                     | (?)                                                                                                    |                                                           |
| ش داده می شود.                      | ز تکمیل داده های اطلاعاتی پیغام زیر نمای                                                                                                    | پس ا                                                      |
|                                     |                                                                                                    |                                                           |
|                                     | ۸ ۱۹۱۹<br>۱۹۹۵ می شود.                                                                                                    | ۱ مندون من من من من من من من من من من من من من            |

درخواست عضویت شما ذخیره گردید.

لطفاً جهت تایید عضویت خود کد فعالسازی M8776D را با شمار M8776D و با شمار و 20007262 پیامک نمایید و یا روی لینک موجود در نامه الکترونیکی که برای شما ارسال خواهد شد کلیک نمایید بازگشت به صفحه اصلی

با ارسال کد فعال سازی به سر شماره مورد نظر و یا کلیک بر لینک ایمیل درخواست عضویت شما تایید می گردد. ایمیل تایید با کمی تاخیر ارسال می <mark>گردد.</mark> گاهی ایمیل به پوشه spam وارد می شود.

PayamMessage From Danesh Pajoohan

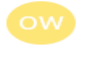

owner-payam-htm@payamnet.com 5/23/2022 3:50 PM To: e\_library@daneshpajoohan.ac.ir

Please Select From Menu : View-->Encoding-->Unicode(UTF-8) To See Farsi Message Correctly

کاربر گرامی : daneshpajoohan . جهت استفاده از سروس های سایت شما می بایست عضویت ثبت شده خود را تایید نمایید. لطفا جهت تکمیل مراحل درخواست عضویت ،پس از کلیک بر روک لینک نایید عضویت در سایت با ش ناسه کاربری و رمز مبور اعلام شده، مشخصات فردی خود را تکمیل نمایید

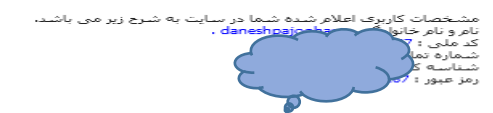

براي كسب اطلاعات بيشتر به 188.136.162.30:7879/ مراجعه فرماييد

با وارد کردن نام کاربری و رمز عبوری که هنگام ثبت نام وارد کرده اید، مجدد از طریق آدرس ۱۹۲٬۱۶۸٬۱٫۹۳ به سیستم وارد شوید.

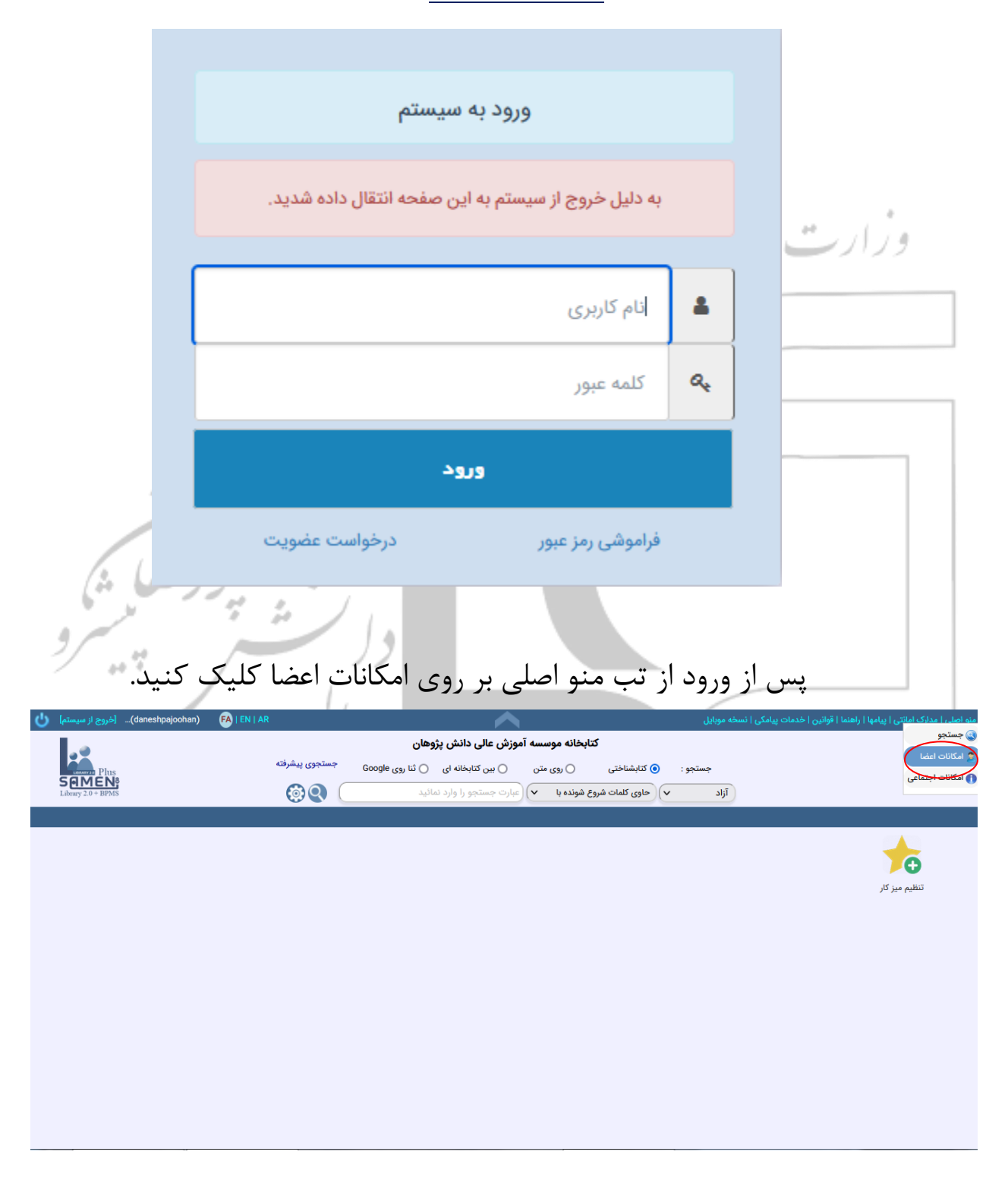

وارد قسمت درخواست سرویس شوید.

| daneshpajoohan) [خروج از سیستم] | n) <b>FA</b>   EN   AR                                                                                                    | ~                                                                                                    |                                                                                                    |                                                                                                    |                                                                                                    |
|---------------------------------|----------------------------------------------------------------------------------------------------|----------------------------------------------------------------------------------------------------|----------------------------------------------------------------------------------------------------|----------------------------------------------------------------------------------------------------|----------------------------------------------------------------------------------------------------|
|                                 |                                                                                                    | آموزش عالی دانش پژوهان                                                                                                    | کتابخانه موسسه آ                                                                                                    |                                                                                                    | ا شام آمیشان ر                                                                                                    |
| CONVERT                         | جستجوى پيشرفته                                                                                                    | 🔾 بین کتابخانه ای 🔹 ثنا روی Google                                                                                                    | کتابشناختی 🔵 روی متن                                                                                                    | جستجو :                                                                                                    |                                                                                                    |
| Library 2.0 + BPMS              | 60                                                                                                    | عبارت جستجو را وارد نمائید                                                                                                    | حاوی کلمات شروع شونده با 🗸                                                                                                    | آزاد 🗸                                                                                                    |                                                                                                    |
|                                 |                                                                                                    |                                                                                                    |                                                                                                    |                                                                                                    | المكانات                                                                                                    |
|                                 |                                                                                                    |                                                                                                    |                                                                                                    |                                                                                                    | ( ) ( ) ( ) ( ) ( ) ( ) ( ) ( ) ( ) ( )                                                                                                    |
|                                 |                                                                                                    |                                                                                                    |                                                                                                    |                                                                                                    | محاسبه جريمه خود                                                                                                    |
|                                 |                                                                                                    |                                                                                                    |                                                                                                    |                                                                                                    | وضعیت مدارک امانتی،تحویلی،رزروی                                                                                                    |
|                                 |                                                                                                    |                                                                                                    |                                                                                                    |                                                                                                    | وبرابش اطلاعات شخصي                                                                                                    |
|                                 |                                                                                                    |                                                                                                    |                                                                                                    |                                                                                                    | فاموشي رمز عبور                                                                                                    |
|                                 |                                                                                                    |                                                                                                    |                                                                                                    |                                                                                                    | (", , , , , , , , , , , , , , , , , , ,                                                                                                     |
|                                 |                                                                                                    |                                                                                                    |                                                                                                    |                                                                                                    |                                                                                                    |
|                                 |                                                                                                    | s of the set of the second states of the                                                                                                    |                                                                                                    |                                                                                                    | درخواست سرویس                                                                                                    |
|                                 |                                                                                                    | ه راست بحش مورد نظر را انتحاب کنید                                                                                                    | از منوی سمت                                                                                                    |                                                                                                    | تنظيمات مورد نياز                                                                                                    |
|                                 |                                                                                                    |                                                                                                    |                                                                                                    |                                                                                                    |                                                                                                    |
|                                 |                                                                                                    |                                                                                                    |                                                                                                    |                                                                                                    |                                                                                                    |
|                                 |                                                                                                    |                                                                                                    |                                                                                                    |                                                                                                    |                                                                                                    |
|                                 |                                                                                                    |                                                                                                    |                                                                                                    |                                                                                                    |                                                                                                    |
|                                 |                                                                                                    |                                                                                                    |                                                                                                    |                                                                                                    |                                                                                                    |
|                                 |                                                                                                    |                                                                                                    |                                                                                                    |                                                                                                    |                                                                                                    |
|                                 |                                                                                                    |                                                                                                    |                                                                                                    |                                                                                                    |                                                                                                    |
|                                 | كنيدر                                                                                                    | خود التكميل                                                                                                    | مشخصات                                                                                                    |                                                                                                    |                                                                                                    |
|                                 | .0.00                                                                                                    | عوقارا فكعلين                                                                                                    |                                                                                                    |                                                                                                    |                                                                                                    |
|                                 |                                                                                                    |                                                                                                    |                                                                                                    |                                                                                                    | 1                                                                                                    |
| daneshpajoohan) [خروج از سیستم] |                                                                                                    |                                                                                                    |                                                                                                    | ات پیامکی   نسخه موبایل                                                                                                    | منو اصلی   مدارک امانتی   پیامها   راهنما   فوانین   خده                                                                                                    |
|                                 |                                                                                                    | اموزش عالی دانش پژوهان                                                                                                    | كتابخانه موسسه                                                                                                    |                                                                                                    | الاسترام المحمد المراجع المراجع                                                                                                    |
| Plus                            | حستجوى يبشرقته                                                                                                    |                                                                                                    |                                                                                                    |                                                                                                    |                                                                                                    |
| SAMEN                           | , <sub>10</sub> 0, 1                                                                                                    | ) بین کتابخانه ای 🦳 تنا روی Google                                                                                                    | <ul> <li>کتابشناختی</li> <li>روی متن</li> </ul>                                                                                                    | جستجو : (                                                                                                    | Ľ                                                                                                    |
| Library 2.0 + BPMS              | <b>@Q</b>                                                                                                    | ن بین کتابخانه ای ۲۵ تنا روی Google<br>(عبارت جستجو را وارد نمائید                                                                                                    | <ul> <li>کتابشناختی</li> <li>روی متن</li> <li>حاوی کلمات شروع شونده با</li> </ul>                                                                                                    | جستجو :<br>آزاد ۷                                                                                                    | L_                                                                                                    |
| Library 2.0 + BPMS              | <b>@Q</b>                                                                                                    | ن بین کتابخانه ای ن کا روی Google ارعبارت جستجو را وارد نمائید                                                                                                    | <ul> <li>کتابشناختی (وی متن<br/>حاوی کلمات شروع شونده با</li> </ul>                                                                                                    | جستجو :<br>آزاد ۷                                                                                                    |                                                                                                    |
| Library 2.0 + BPMS              | @Q (                                                                                                    | (مین کابخانه ای (مانید)<br>(عبارت جستجو را وارد نمانید)<br>(برایم کاب منابع از کاب می مانید)                                                                                                    | <ul> <li>کتابشناختی (وی متن<br/>حاوی کلمات شروع شونده با </li> </ul>                                                                                                    | جستجو :<br>آزاد ۷                                                                                                    | المکانت<br>کی المکانت<br>المکانت المکانت                                                                                                    |
| Libray 2.0 + BPAIS              | ا باید<br>مایید                                                                                                    | (میری تعاویله ای (مانید<br>مارت جستجو را وارد نمانید<br>لاعات کاربری خود را تکمیل کنید و سپس تایید نه<br>(000) شماره ملی(بدور -)                                                                                                    | کتابشناختی (روی متن<br>حاوی کلمات شروع شونده با ب<br>جهت درخواست سرویس لطفاً اطل<br>100007                                                                                                    | جستجو: (<br>آزاد ۷                                                                                                    | الی المکانات<br>المکانات<br>المرجواست سر                                                                                                    |
| Libray 2.0 + BPAIS              |                                                                                                    | (عبارت جستجو را وارد نمائید<br>(عبارت جستجو را وارد نمائید<br>لاعات کاربری خود را تکمیل کنید و سپس تایید نه<br>(000) شماره ملی(بدون -)<br>نام خانوادگی                                                                                                    | <ul> <li>کتابشناختی (وی متن<br/>حاوی کلمات شروع شونده با ب</li> <li>حاوی کلمات شروع شونده با ب</li> <li>حاوی کلمات مرویس لطفاً اطل<br/>مرویس لطفاً اطل<br/>(daneshpajoohan)</li> </ul>                                                                                                    | جستجو : (<br>آزاد ب<br>شماره شناسایی<br>نام                                                                                                    | المکانات<br>۱۹۹۵ کانات<br>۱۹۹۵ کانات<br>۱۹۹۵ کانات<br>۱۹۹۵ کانات<br>۱۹۹۵ کانات<br>۱۹۹۵ کانات<br>۱۹۹۵ کانات<br>۱۹۹۵ کانات<br>۱۹۹۵ کانات<br>۱۹۹۵ کانات<br>۱۹۹۹ کانات<br>۱۹۹۹ کار ۲۹۹۹ کار<br>۲۹۹۹ کار ۲۹۹۹ کار ۲۹۹۹ کار ۲۹۹۹ کار ۲۹۹۹ کار ۲۹۹۹ کار ۲۹۹۹ کار ۲۹۹۹ کار ۲۹۹۹ کار ۲۹۹۹ کار ۲۹۹۹ کار ۲۹۹۹ کار ۲۹۹۹ کار ۲۹۹۹ کار ۲۹۹۹ کار ۲۹۹۹ کار ۲۹۹۹ کار ۲۹۹۹ کار ۲۹۹۹ کار ۲۹۹۹ کار ۲۹۹ کار ۲۹۹۹ کار ۲۹۹۹ کار ۲۹۹ کار ۲۹۹۹ کار ۲۹                |
| Libray 2.0 + BPAIS              |                                                                                                    | (میں کابخانہ ای (یین کابخانہ ای (یا روی Google)<br>(عبارت جستجو را وارد نمائید<br>لاعات کاربری خود را تکمیل کنید و سپس تایید ند<br>(مار ملی(بدون -)<br>نام خانوادگی<br>0 نام پدر                                                                                                    | <ul> <li>کتابشناختی (وی متن وی متن حاوی کلمات شروع شونده با </li> <li>حاوی کلمات شروع شونده با </li> <li>حاوی کلمات شروع شونده با </li> <li>حاوی کلمات شرویس لطفاً اطلاط (معلم)</li> <li>(ما معام)</li> <li>(ما معام)</li> <li>(ما معام)</li> <li>(ما معام)</li> </ul>                                                                                                    | جستجو : (<br>آزاد ب<br>شماره شناسایی<br>نام<br>شماره شناسنامه                                                                                                    | الکانات<br>۲۰۰۵ امکانات<br>۲۰۰۵ ایکانات<br>۲۰۰۵ ایکانات<br>۲۰۰۹ ایکانات<br>۲۰۰۵ ایکانات<br>۲۰۰۵ ایکار ۲۰۰۵ ایکار ۲۰۰۵ ایکار ۲۰۰۵ ایکار ۲۰۰۲ ایکار ۲۰۰۵ ایکار ۲۰۰۵ ایکار ۲۰۰۵ ایکار ۲۰۰۵ ایکار ۲۰۰۵ ایکار ۲۰۰۵ ایکار ۲۰۰۲ ایکار ۲۰۰۵ ایکار ۲۰۰۵ ایکار ۲۰۰۵ ایکار                                                                             |
| Libray 2.0 + BPAIS              |                                                                                                    | (میں کابخانہ ای (منابع میں کا روی Google)<br>(عبارت جستجو را وارد نمائید<br>لاعات کاربری خود را تکمیل کنید و سپس تابید نه<br>(بدون -)<br>نام خانوادگی<br>0 نام پدر<br>- تلفن همراه                                                                                                    | <ul> <li>کتابشناختی (وی متن وی متن حاوی کلمات شروع شونده با ب</li> <li>حاوی کلمات شروع شونده با ب</li> <li>حاوی کلمات شوی کلمات شوی کلمات کلمات ک</li></ul>                                                                                                    | جستجو : (<br>آزاد ب<br>شماره شناسایی<br>نام<br>شماره شناسنامه<br>تلفن ثابت                                                                                                    | کی کی اعکادی<br>کی درخواست سر<br>م                                                                                                    |
| Libray 2.0 + BPAIS              |                                                                                                    | (میں کابخانہ ای (یی نا روی Google یی (یی نا روی Google)<br>(عبارت جستجو را وارد نمائید<br>لاعات کاربری خود را تکمیل کنید و میپس تایید ند<br>(مان ملی(بدون -)<br>نام خانوادگی<br>) نام پدر<br>- تلفن همراه<br>چنسیت                                                                                                    | <ul> <li>کابشناختی (وی متن وی متن حاوی کلمات شروع شونده با ب</li> <li>حاوی کلمات شروع شونده با ب</li> <li>مجهت درخواست سرویس لطفاً اطلاط</li> <li>ماه ماه ماه المعام المعام ال</li></ul>                                                                                                    | جستجو : (<br>آزاد ب<br>شماره شناسایی<br>شماره شناسنامه<br>تلفن ثابت<br>تاریخ تواد                                                                                                    | کی اعتادی<br>ایک اعتادی<br>ایک درخواست سر                                                                                                    |
| Libray 2.0 + BPAIS              | مایید<br>ایسا<br>ا<br>ا<br>ا<br>ا<br>ا<br>ا<br>ا<br>ا<br>ا<br>ا<br>ا<br>ا<br>ا                                                                                                    | (میں کابخانہ ای ``نا ہوی محصور اورد نمائید<br>(عبارت جستجو را وارد نمائید<br>لاعات کاربری خود را تکمیل کنید و سپس تایید نه<br>(موں ````````````````````````````````````                                                                                                    | <ul> <li>کابشناختی (وی متن وی متن حاوی کلمات شروع شونده با ب</li> <li>حاوی کلمات شروع شونده با ب</li> <li>مین درخواست سرویس لطفاً اطلال</li> <li>مین درخواست سرویس لطفاً اطلال</li> <li>مین درخواست میرویس لطفاً اطلال</li> <li>مین درخواست میرویس لطفاً المال</li> <li>مین درخواست میرویس لطول میرویس لطول میرویس لطول میرویس لطول میرویس لطول میرویس لطول میرویس لطول میرویس لطول میرویس لطول میرویس لطول میرویس لطول میرویس لطول میرویس لطول میرویس لطول میروس میرویس میروس میرو</li></ul>                                                                                                    | جستجو : (<br>آزاد ب<br>شماره شناسایی<br>نام<br>شماره شناسنامه<br>تلفن ثابت<br>تاریخ تولد                                                                                                    | الی الی الی الی الی الی الی الی الی الی                                                                                                    |
| Libray 2.0 + BPAIS              | ایری کی کی کی ایری کی کی کی کی کی کی کی کی کی کی کی کی کی                                                                                                    | ر بین کابخانه ای ۲۰ تا روی Google ریس کابخانه ای ۲۰ تا روی Google (مارت دمانید<br>(عبارت جستجو را وارد دمانید<br>لاعات کاربری خود را تکمیل کنید و سپس تایید نه<br>(۱۹) شماره ملی(بدون ۰)<br>نام خانوادگی<br>۱۹) تلفن همراه<br>جنسیت<br>ب شقل<br>واحد مراجعه                                                                                                    | <ul> <li>کابشناختی (روی متن وی متن (می دون متن (می متن (می متن (می متن می متن (می متن (مى متن (مى متن (مى متن (مى متن (مى متن (مى متن (می متن (مى متن (می متن (می مت (می مت (می مت (می متن (مى متن (مى مت</li></ul>                                                                                                    | جستجو : (<br>آزاد ب<br>شماره شناسایی<br>نام<br>شماره شناسنامه<br>تلفن ثابت<br>تاریخ تولد<br>درجه تحصیلی<br>نوع عمویت                                                                                                    | الی الی الی الی الی الی الی الی الی الی                                                                                                    |
| Libray 2.0 + birXis             | ایپذ<br>ایپذ<br>مایپذ<br>مایپذ<br>مایپذ<br>مایپذ<br>مایپذ<br>مایپذ<br>مایپذ<br>مایپذ<br>مایپذ<br>مایپذ<br>مایپذ<br>مایپذ<br>مایپذ<br>مایپذ<br>مایپذ<br>م<br>م<br>م<br>م<br>م<br>م<br>م<br>م<br>م<br>م<br>م<br>م<br>م                                                                                                    | سین کاربری خود را تکمیل کنید و سیس تایید ند           (عبارت جستجو را وارد نمائید           (عبارت جستجو را وارد نمائید           (مارت جستجو را تکمیل کنید و سیس تایید ند           (مارت جانوادگی)           (مار بدون -)           نام خانوادگی           (مار بدون -)           نام یدر           مانه ملی(بدون -)           نام یدر           مانه همراه           (مار بدون -)           عامی مدوره           مانه همراه           جنسیت           سقل           (مار بدون -)           واحد مراجعه                                                                                                    | <ul> <li>کابشناختی (روی متن روی متن (می این متن حاوی کلمات شروع شونده با باله (می متن می می می می می می می می می می می می می</li></ul>                                                                                                    | جستجو : (<br>آزاد ب<br>شماره شناسایی<br>نام<br>شماره شناسامه<br>تاریخ تولد<br>درجه تحصیلی<br>نوع عضویت<br>آدرس منزل                                                                                                    | الی الی الی الی الی الی الی الی الی الی                                                                                                    |
| Libray 2.0 + BPAIS              | الماليد<br>الماليد<br>الماليد<br>الماليد<br>الماليد<br>الماليد<br>الماليد<br>الماليد<br>الماليد<br>الماليد<br>الماليد<br>الماليد<br>الماليد<br>الماليد<br>الماليد<br>الماليد<br>الماليد<br>المالي<br>المالي<br>المالم<br>المالمال<br>المالم<br>المالمالم<br>المالمال<br>المالمال<br>المالم<br>المالم<br>المالم<br>المالم<br>المالم<br>المالم<br>المالم<br>المالم<br>المالم<br>المالم<br>المالم<br>المالم<br>المالم<br>المالم<br>المالم<br>المالم<br>الم                                                                         | ر بین گایخانه ای ۲ تا بوی محصور از دلدانید (<br>اعبارت جستجو را وارد لمانید (<br>اعبارت جستجو را وارد لمانید (<br>( معماره ملی(بدون -)<br>) نام خانوادگی<br>) نام خانوادگی<br>) نام بدر<br>( تلفن همراه<br>) نام جنسیت<br>به علی<br>( هعلی<br>( هعلی<br>( هعلی) ( معلی)<br>( معلی)<br>( معلی) | <ul> <li>کابشناختی (وی متن روی متن حاوی کلمات شروع شونده با ب</li> <li>حاوی کلمات شروع شونده با ب</li> <li>مهت درخواست سرویس لطفاً اطلال</li> <li>(مامال المعالي)</li> <li>مامال المعالي</li> <li>مامال المعالي</li></ul>                                                                                                    | جستجو :<br>آزاد ب<br>شماره شناسایی<br>نام<br>شماره شناسامه<br>تلفن ثابت<br>درجه تحصیلی<br>درجه تحصیلی<br>زوع عضویت<br>آدرس منزل                                                                                                    | المکان<br>الدرخواست سر<br>الدرخواست سر                                                                                                    |
| Libray 2.0 + BPAIS              | مایید<br>مایید<br>۱<br>۰<br>۰<br>۰<br>۰<br>۰<br>۰<br>۰<br>۰<br>۰<br>۰<br>۰<br>۰<br>۰                                                                                                    | (میرن کابخانه ای ۲ تا روی Google ری ۲ تا روی Google (مارت جستمو را وارد نمائید ا<br>(مارت جستمو را وارد نمائید و سپس تایید ند<br>(مارت کاربری خود را تکمیل کنید و سپس تایید ند<br>ماردون ۲)<br>(مار دادگی<br>ماردون ۲)<br>(مار دادگی<br>(Browse) No file selected.                                                                                                    | <ul> <li>کابشناختی (روی متن روی متن حاوی کلمات شروع شونده با ب</li> <li>حاوی کلمات شروع شونده با ب</li> <li>مهت درخواست سرویس لطفاً اطا</li> <li>مامه مرویس لطفاً اطا</li> <li>مامه مرویس لطفاً اطا</li> <li>مامه مرویس لطفاً اطا</li> <li>مامه مرویس لطفاً اطا</li> <li>مامه مرویس لطفاً اطا</li> <li>مامه مرویس لطفاً اطا</li> <li>مامه مرویس لطفاً اطا</li> <li>مامه مرویس لطفاً اطا</li> <li>مامه مرویس لطفاً اطا</li> <li>مامه مرویس لطفاً اطا</li> <li>مامه مرویس لطفاً اطا</li> <li>مامه مرویس لطفاً اطال</li> <li>مامه مرویس لطفاً اطال</li> <li>مامه مرویس لطفاً الم مرویس لطفاً الم مروس لطفاً الم مروس لطفاً الم مروس لطفاً الم مروس لطفاً الم مروس لطفاً الم مروس لطفاً الم مروس لطفاً الم مروس لطفاً الم مروس لطفاً الم مروس لطفاً الم مروس لطفاً الم مروس</li></ul>                                                                                                    | جستجو :<br>آزاد ب<br>شماره شناسایی<br>شماره شناسایه<br>شماره شناسامه<br>تاریخ تولد<br>زوع عضویت<br>آذرمی منزل<br>تصویر<br>تصویر<br>ترین تو                                                                                                    | المکان<br>۲ ایکان<br>۲ درخواست سر<br>۲ میلار ایک                                                                                                    |
| Libray 2.0 + BPAIS              | المایید<br>المایید<br>المایید<br>المایید<br>المایید<br>المایید با<br>المایید<br>المایید<br>المایی<br>المایی<br>المایی<br>المای<br>المای<br>المای<br>المای<br>ا | ر بین گایخانه ای ۲ تا بوی موس تایید د<br>(عبارت جستجو را وارد نمائید<br>(عبارت جستجو را وارد نمائید د<br>(مارت کاربری خود را تکمیل کنید و میس تایید نه<br>ماره ملی(بدون ۲)<br>(مار جانوادگی<br>مارید مراه<br>(مار جوی عراق<br>(هار جد مراجعه<br>Browse) No file selected.                                                                                                    | <ul> <li>کابشناختی (وی متن روی متن (می المن المن المن وی متن (می المن المن المن وی متن (می المن المن المن المن المن المن المن المن</li></ul>                                                                                                    | جستجو :<br>آزاد ب<br>شماره شناسایی<br>شماره شناسایی<br>نام<br>شماره شناسنامه<br>تاریخ تولد<br>زوغ عضویت<br>آدرمی منزل<br>تصویر اولیه<br>تصویر می بایست 256 رز<br>نوغ درخواست                                                                                                    | الی ایکان<br>۱۳۵۵ سر<br>۱۳۵۵ مر                                                                                                    |
| Libray 2.0 + BPAIS              | المایید<br>المایید<br>المایید<br>المایید<br>المایید با المایی<br>المایید با المایید با المایی<br>المایید با المایید با المایید با المایید<br>المایید با المایید با المایید با المایید<br>المایید با المایید با الماییید با الماییید با المایید با المایید با                                                                                                    | ر بین گایخانه ای ۲۰ تا بوی موس تایید نه<br>(عبارت جستجو را وارد نمائید<br>(عبارت جستجو را وارد نمائید د<br>(مارت کاربری خود را تکمیل کنید و میس تایید نه<br>(مارت کاربری خود را تکمیل کنید و میس تایید نه<br>ماره ملی(بدون ۲۰)<br>(مارت مارجعه عراق<br>(مارت مارجعه Browse) No file selected<br>واحد اکثر مجم SoKB باشد                                                                                                    | ● کابشناختی (روی متن<br>حاوی کلمات شروع شونده با ب<br>عهت درخواست میرویس لطفاً اطل<br>( ماه میرویس لطفاً اطل<br>( ماه میرویس لطفاً اطل<br>( میرویس لطفاً اطل<br>( میرویس لطفاً اطل<br>( میرویس لطفاً اطل<br>( میرویس لطفاً اطل<br>( میرویس لطفاً اطل<br>( میرویس لطفاً اطل<br>( میرویس لطفاً اطل<br>( میرویس لطفاً اطل<br>( میرویس لطفاً اطل<br>( میرویس لطفاً اطل<br>( میرویس لطفاً اطل<br>( میرویس لطفاً میرویس لطفاً اطل<br>( میرویس لطفاً اطل<br>( میرویس لطفاً میرویس لطفاً اطل<br>( میرویس لطفاً میرویس لطفاً اطل<br>( میرویس لطفاً میرویس لطفاً اطل<br>( میرویس لطفاً میرویس لطفاً میرویس لطفاً میرویس لطفاً اطل<br>( میرویس لطفاً میرویس لطفاً میرویس لطفاً میرویس لطفاً میرویس لطفاً اطل<br>( میرویس لطفاً میرویس لطفاً میروس لطفاً میروس لطفاً میروس ل | جستجو :<br>آزاد ب<br>شماره شناسایی<br>نام<br>شماره شناسامه<br>نای تاریخ تولد<br>درجه تحصیلی<br>درجه تحصیلی<br>تاریخ عضویت<br>تمویر رایه<br>تمویر رایه<br>نوع درخواست<br>تمویر می بایست 256 رز<br>نوع درخواست                                                                                                    |                                                                                                    |
| Libray 2.0 + birsts             | المایید<br>المایید<br>المایید<br>المایید با المایی<br>المایید سازمانها<br>المایید سازمانها<br>المایید المایید المایید<br>المایید المایید المایید<br>المایید المایید المایید<br>المایید المایید<br>المایید المایید المایید<br>المایید المایید المایید<br>المایید المایید المایید المایید<br>المایید المایید المایید المایید<br>المایید المایید المایید المایید المایید المایید<br>المایید المایید الما                                                                                                    | ر بین گایخانه ای ۲ تا بوی موس تایید نه<br>(عبارت جستجو را وارد نمائید<br>(عبارت جستجو را وارد نمائید نه<br>(مورد نمائید نه<br>(مورد نمائید نم<br>(مورد نمائید نه<br>(مورد نمائید نم<br>(مورد نمائید نم<br>(مورد نمائید نم<br>(مورد نمائید نم<br>(مورد نمائید نمائید نم<br>(مورد نمائید نمائید نم<br>(مورد نمائید نمائید نمائید نمائید نمائید نمائید نمائید نمائید نمائید نمائید نم<br>(مورد نمائید نمائید                                                                                                    | البشاختي (وي متن وي متن (وي متن (وي مت (ي) (يل (ي) (ي) (ي) (ي) (ي) (ي) (ي) (ي) (ي) (ي)                                                                                                    | جستجو :<br>آزاد ب<br>آزاد ب<br>شماره شناسایی<br>نام<br>شماره شناسنامه<br>درجه تحصیلی<br>تاریخ تولد<br>زوغ عضویت<br>تصویر رایه<br>تصویر رایه<br>نوغ درخواست<br>تاریخ درخواست<br>که درجه تحصیلی درجه تحصیلی درجه تحصیلی درجه تحصیلی درجه تحصیلی درجه تحصیلی درجه درجه درجه درجه درجه درجه درجه درجه                                                                                                    |                                                                                                    |
| Libray 2.0 + birsts             | مایید<br>ایبد<br>ایب<br>ایبد<br>ایبد<br>ایب<br>ایب<br>ایب<br>ایب<br>ایب<br>ایب<br>ایب<br>ایب                                                                                                    | ر میں گابخانہ ای ۲ تا ہوی اور دیائید<br>اعبارت جستجو را وارد نمائید ا<br>اعبارت جستجو را وارد نمائید د<br>اعبارت جستجو را تکمیل کنید و سپس تایید ند<br>اعبارت ماہ (بدون ۲)<br>اعبارت ماہ ماہ (بدون ۲)<br>اعبارت ماہ ماہ ماہ (بدون ۲)<br>اعبارت ماہ ماہ ماہ ماہ ماہ ماہ ماہ ماہ ماہ ماہ                                                                                                    | ♥ کابشناختی (وی متن<br>حاوی کلمات شروع شونده با ♥<br>محمیت درخواست میرویس لطفاً اطل<br>( معمد معمد معمد معمد معمد معمد معمد معم                                                                                                    | جستجو :<br>آزاد ب<br>شماره شناسایی<br>نام<br>شماره شناسامه<br>نام<br>تاریخ تولد<br>زرجه تحصیلی<br>تاریخ ولد<br>نوع عضویت<br>تصویر رایه<br>تمویر می بایست 256 رز<br>نوم حرخواست<br>کر در واست<br>تاریخ درخواست<br>کر در واست<br>کر در می تاریخ اول<br>کر در می تاریخ اول<br>کر در می تاریخ<br>کر در می تاریخ<br>کر در می تاریخ<br>کر در می تاریخ<br>کر در می تاریخ<br>کر در می تاریخ<br>کر در می تاریخ<br>کر در می تاریخ<br>کر در می تاریخ<br>کر در می تاریخ<br>کر در می تاریخ<br>کر در می تاریخ<br>کر در می تاریخ<br>کر در می تاریخ<br>کر در مواست<br>کر در می تاریخ<br>کر در مواست<br>کر در می تاریخ<br>کر در می تاریخ<br>کر در می تارخ<br>کر در می تاریخ<br>کر در می تاریخ<br>کر در می تاریخ<br>کر در می تاریخ<br>کر در می تاریخ<br>کر در می تاریخ<br>کر در می تاریخ<br>کر در می تارخ<br>کر در می تاریخ<br>کر در می تاری<br>کر در در می تاری<br>کر در می تاری<br>کر در می تار در می تاری<br>کر در |                                                                                                    |
| Libray 2.0 + birsts             | مایید<br>۱<br>۰<br>۰<br>۰<br>۰<br>۰<br>۰<br>۰<br>۰<br>۰<br>۰<br>۰<br>۰<br>۰                                                                                                    | (میں کابخانہ ای ``نا ہوی اصور اور دنائید ا<br>اعبارت جستجو را وارد دنائید و سپس تایید د<br>(میارت جستجو را تکمیل کنید و سپس تایید د<br>(دون ۲)<br>ام یدر<br>آم یدر<br>آم ی                                                                                                    | البشاختي (وي متن وي متن (وي متن (وي مت (ي مت (ي مت (ي مت (ي مت (ي مت (ي مت (ي مت (ي مت (ي مت (ي مت (ي مت (ي مت (ي مت (ي مت (ي مت (ي مت (ي مت (ي مت (ي مت (ي مت (ي مت (ي مت (ي مت (ي مت (ي مت (ي مت (ي مت (ي مت (ي مت (ي مت (ي مت (ي مت (ي مت (ي مت (ي مت (ي مت (ي مت (ي مت (ي مت                                                                                                    | جستجو :<br>آزاد ب<br>آزاد ب<br>شماره شناسایی<br>نام<br>شماره شناسامه<br>نام<br>تاریخ تولد<br>زوغ عضویت<br>تصویر رایه<br>تصویر رایه<br>نوخ درخواست<br>تصویر وی بایست 256 رز<br>نوخ درخواست<br>تاریخ درخواست<br>تصویر رایه<br>تریخ درخواست<br>تصویر رایه<br>تریخ درخواست<br>تصویر رایه                                                                                                    | المحاد<br>المحاد<br>المحاح<br>المحاح<br>المحم |
| Libry 20 + Briss                | ۵۵۵ کی ۲۵۵۵ مایید<br>۱<br>۱<br>۱<br>۱<br>۱<br>۱<br>۱<br>۱<br>۱<br>۱<br>۱<br>۱<br>۱<br>۱<br>۱<br>۱<br>۱<br>۱                                                                                                    | ر میں کابخانہ ای کنا ہوی اور دیائید ا<br>اعبارت جستجو را وارد نمائید و سپس تایید د<br>لاعات کاربری خود را تکمیل کنید و سپس تایید د<br>ماہ ماں(بدون ۰)<br>نام خانوادگی<br>نام خانوادگی<br>ماہ جنسیت<br>با تلفن همراه<br>واحد مراجعه ا<br>اوباحداکثر جمع Browse No file selected<br>اوباحداکثر جمع SKB باشد<br>کارت دانشجو یے                                                                                                    | <ul> <li>۲۹۵۵ ۲۰۰۳ (وی متن (وی متن (ی متن (وی متن (وی متن (وی متن (وی متن (وی متن (وی متن (وی متن (وی متن (وی متن (وی متن (ی متن (ی متن (ی مت (ی مت (ی م</li></ul>                                                                                                    | جستجو : (<br>آزاد م<br>شماره شناسایی<br>نام<br>شماره شناسامه<br>نام<br>تاریخ تولد<br>ناریخ تولد<br>ناریخ تولد<br>ناریخ مویت<br>تصویر رایه<br>تصویر رایه<br>نوع درخواست<br>تصویر می بایست 265 را<br>مویر در بایست 265 را<br>مویر در بایست 265 را<br>مویر در بایست 265 را<br>مویر در بایست 265 را<br>مویر در بایست 265 را<br>مویر در بایست 265 را                                                                                                    | میں ایکان<br>ایکان<br>ایکا<br>ایکا                                                                                                    |
| Libray 2.0 + BPASS              | ۲ ۲۵۵۲<br>مایید<br>۰<br>۰<br>۰<br>۰<br>۰<br>۰<br>۰<br>۰<br>۰<br>۰<br>۰<br>۰<br>۰                                                                                                    | ر میں کابخانہ ای کنا ہوی اور دیائید ا<br>اعبارت جستجو را وارد نمائید و سپس تایید د<br>اعبارت جستجو را تکمیل کنید و سپس تایید د<br>ماں شمارہ ملی(بدون ۲)<br>نام خانوادگی<br>نام خانوادگی<br>نام خانوادگی<br>نام خانوادگی<br>نام خانوادگی<br>نام خانوادگی<br>نام خانوادگی<br>نام کاررت دانشجو یے                                                                                                    | <ul> <li>۲۹۵۵ ۲۰۰۵ (وی متن (وی متن (ی متن (ی متن (ی متن (ی مت (ی</li></ul>                                                                                                    | جستجو : (<br>آزاد ب<br>شماره شناسایی<br>نام<br>شماره شناسامه<br>نام<br>تاریخ تولد<br>زرجه تحصیلی<br>درجه تحصیلی<br>درجه تحصیلی<br>تاریخ ولد<br>نوع مویت<br>تصویر رامه<br>نوع درخواست<br>تصویر می بایست 256 رز<br>نوع درخواست<br>تسویر می بایست 256 رز<br>نوع درخواست<br>تصویر می بایست 256 رز<br>نوع درخواست<br>تصویر می بایست 250 رز<br>نوع درخواست<br>تصویر می بایست 250 رز                                                                                                    | میں ایکان<br>ایکان<br>ایکا<br>ایکا                                                                                                    |
| Libray 2.0 + BPASS              | ۲ ۲۵۵۲<br>مایید<br>۰<br>۰<br>۰<br>۰<br>۰<br>۰<br>۰<br>۰<br>۰<br>۰<br>۰<br>۰<br>۰                                                                                                    | ر میں کابخانہ ای کنا ہوی اور دیائید ا<br>اعبارت جستجو را وارد نمائید ا<br>اعبارت جستجو را وارد نمائید (<br>ناج خانوادگی<br>ناج خانوادگی<br>ناج خانوادگی<br>ناج خانوادگی<br>کار ت دانشجو یے<br>کارت دانشجو یے                                                                                                    | <ul> <li>کتابشناختی (وی متن (وی متن (وی مت (ی متن (وی متن (ی مت متن (ی متن (ی متن (د) (ی مت (ی متن (ی متن</li></ul>                                                                                                    | جستجو : (<br>آزاد )<br>شماره شناسایی<br>شماره شناسامه<br>شماره شناسامه<br>درجه تحصیلی<br>تاریخ تولد<br>درجه تحصیلی<br>درجه تحصیلی<br>تاریخ عضویت<br>تصویر رامه<br>تصویر رامه<br>نوع درخواست<br>تصویر رامه بایست 256 رز<br>نوع درخواست<br>تصویر رمه بایست 256 رز<br>تعریر رامه<br>تصویر رمه بایست 256 رز<br>تصویر رامه بایست 256 رز<br>تصویر رامه بایست 256 رز<br>تصویر رامه بایست 256 رز                                                                                                    | الی الی الی الی الی الی الی الی الی الی                                                                                                    |
| Libry 20+ BPAS                  | ایند ایند ایند ایند ایند ایند ایند ایند ایند ایند ایند ایند ایند ایند ایند ایند                                                                                                    | ر بین کابخانه ای کنا بوی و موس تایید د<br>اعبارت جستجو را وارد ندانید<br>لاعات کاربری خود را تکمیل کنید و سپس تایید د<br>لاعات کاربری خود را تکمیل کنید و سپس تایید د<br>این از بازی کنید و سپس تایید د<br>از مام پذر<br>از مام پذر<br>از                                                                                                    | <ul> <li>۲۹۵۵ ۲۰۰۵ (وی متن (وی متن (وی متن (وی متن (وی متن (وی متن حاوی کلمات شروع شونده با یک (وی متن (وی متن الما (وی متن (وی متن (ی متن (ی متن (ی متن (ی مت متن (ی متن (ی متن</li></ul>                                                                                                    | جستجو: (<br>آزاد ،<br>شماره شناسایی<br>شماره شناسامه<br>شماره شناسامه<br>تاریخ تولد<br>درجه تحصیلی<br>درجه تحصیلی<br>درجه تحصیلی<br>تاریخ عضویت<br>ترویر راوه<br>تصویر راوه<br>تصویر راوه<br>تصویر راوه<br>تاریخ درخواست<br>تصویر روا<br>تروی میزان<br>تصویر روا<br>تروی میزان<br>تصویر روا<br>تروی میزان<br>تصویر روا<br>تروی میزان<br>تروی میزان<br>تصویر روا<br>تروی میزان<br>تروی میزان<br>تروی ترو ترو ترو ترو ترو ترو ترو ترو ترو ترو                                                                                                    | الم<br>الم<br>الم<br>الم<br>الم<br>الم<br>الم<br>الم<br>الم<br>الم                                                                                                    |
| Libry 20+ BPAS                  | ۲ الماید<br>مایید<br>مرد ب<br>ایر مارمانها<br>مرد ب<br>ایید نمی گردد                                                                                                    | ر من کابخانه ای ۲ تا بوی محصور ا وارد ندانید ا<br>ا (عبارت جستجو را وارد ندانید و سپس تایید د<br>لاعات کاربری خود را تکمیل کنید و سپس تایید د<br>ا منار دون ۲ مان<br>ا م یدر<br>ا م یدر<br>ا م ید                                                                                                    | <ul> <li>کتابشناختی (وی متن (وی متن المشاختی (وی متن (وی متن الما الما حلوی کلمات شروع شونده با یکی (وی متن الما الما الما الما الما الما الما الم</li></ul>                                                                                                    | جستجو : (<br>آزاد ،<br>شماره شناسایی<br>شماره شناسامه<br>شماره شناستامه<br>تاریخ تولد<br>درجه تحصیلی<br>درجه تحصیلی                                                                                                    | الم<br>الم<br>الم<br>الم<br>الم<br>الم<br>الم<br>الم<br>الم<br>الم                                                                                                    |
| Libray 2.0 + BPASS              | ایند ایند ایند ایند ایند ایند ایند ایند ایند ایند ایند ایند ایند                                                                                                    | ر من کابخانه ای ۲ تا بوی از مین این وی و میں تایید د<br>اعبارت جستجو را راد ندائید<br>اعبارت جستجو را راد ندائید<br>اعبارت مان (بدون ۲)<br>اع خانوادگی<br>اع خانوادگی<br>اع خانوادگی<br>اع خانوادگی<br>این جانوادگی<br>اوبا حداکتر جم Sortes<br>اوبا حداکتر جم Sortes<br>کارت دانشجو یے<br>این خواست شما تا                                                                                                    | البشاختي (وي متن (وي متن البشاختي ) (وي متن (وي متن البشاختي ) (وي متن حاوي كلمات شروع شونده با ب المناقل اطل الطل الطل الطل الطل الطلامات المناقل الطل المناقل الطلامات المناقل المناقل مناقل المناقل مناقل المناقل مناقل المناقل مناقل المناقل مناقل مناقل مناقل مناقل مناقل مناقل مناقل مناقل مناقل مناقل مناقل مناقل مناقل مناقل مناقل مناقل مناقل مناقل مناقل مناقل مناقل مناقل مناقل مناقل مناقل مناقل مناقل مناقل مناقل مناقل مناقل                                                                                                     | جستجو : (<br>آزاد ، المعلمي المعلمي م<br>لمعلمي المعلمي المعلمي المعلمي المعلمي المعلمي المعلمي المعلمي المعلمي المعلمي المعلمي ملمي المعلمي ملمي ملمي مللمي المعلمي معلمي معلمي ملمي معلمي ملمي معلمي معلميميمي ملميملمي محلميميي المعلمي ملمي معلمي ملمي ملمي معلميمامي ملممم                                                                                                    | الی الی الی الی الی الی الی الی الی الی                                                                                                    |

## در قسمت نوع درخواست، درخواست مورد نظر را انتخاب کرده و در نهایت تایید را بزنید.

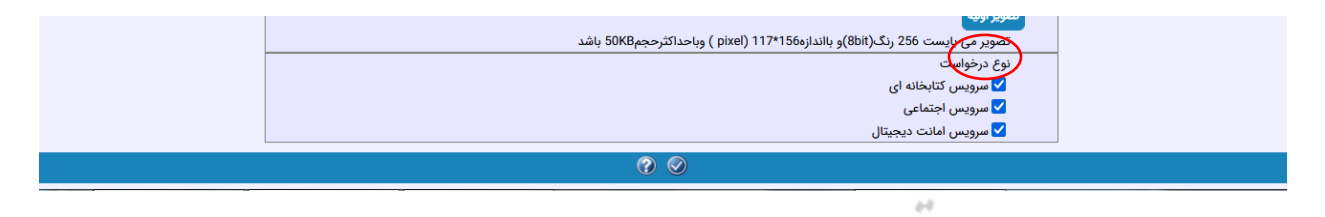

پس از تایید کتابدار تایید ثبت نام برای شما ارسال می گردد. در نهایت 19

### PayamMessage From Danesh Pajoohan

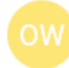

owner-payam-htm@payamnet.com 5/24/2022 8:20 AM To: e\_library@daneshpajoohan.ac.ir

#### Please Select From Menu : View-->Encoding-->Unicode(UTF-8) To See Farsi Message Correctly

جناب آقاې/خانم:daneshpajoohan. بدينوسيله نام كاربرې و كلمه عبور شما اعلام مي گردد نام كاربرې شما :daneshpajoohan كلمه عبور<del>، من د 14</del>01/3/3 تاريخ ارسال پيام :1401/3/3

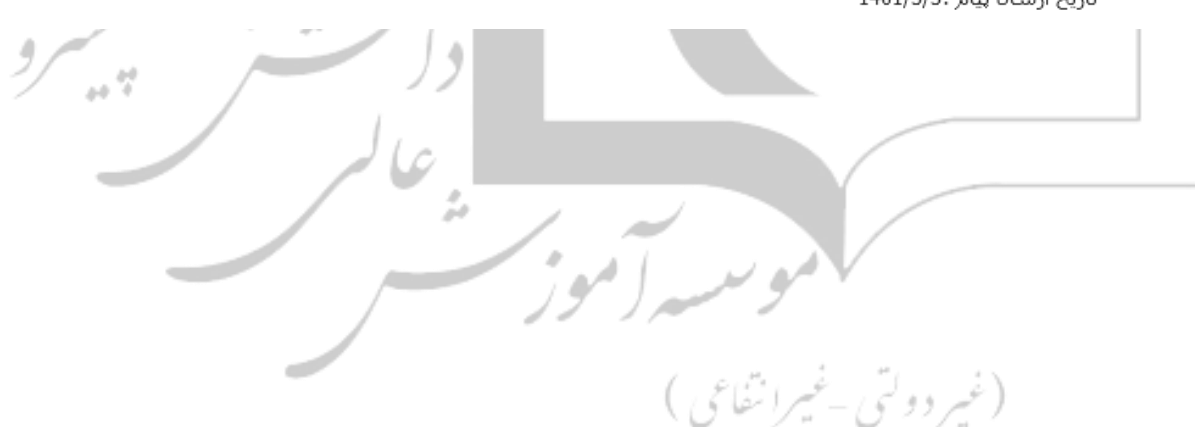